## ¿Cómo acceder a JoVE?

Paso N°1: Acceder a la página de la Red de Bibliotecas (<u>https://biblioteca.uss.cl/</u>) y conectarse a la opción Acceso Remoto.

| UNIVERSIDAD<br>SAN SEBASTIAN                                                                                    |                       | RED DE<br>BIBLIOTECAS USS |               |                        |
|----------------------------------------------------------------------------------------------------|-----------------------|---------------------------|---------------|------------------------|
| Inicio Acerca de Servicios y Colecciones                                                                        | Recursos Electrónicos | Talleres ALFIN            | Acceso Remoto | Tutorial Acceso Remoto |
| Bases de Datos Suscritas     Catálogo       Palabra Clave <ul> <li>Buscar</li> <li>Búsqueda Avanzada</li> </ul> | USS Todo Libros       | electronicos              | Buscar        |                        |

Paso N°2: Conectarse con correo electrónico y clave institucional.

Tutorial acceso remoto: https://www.uss.cl/biblioteca/tutorial-acceso-remoto

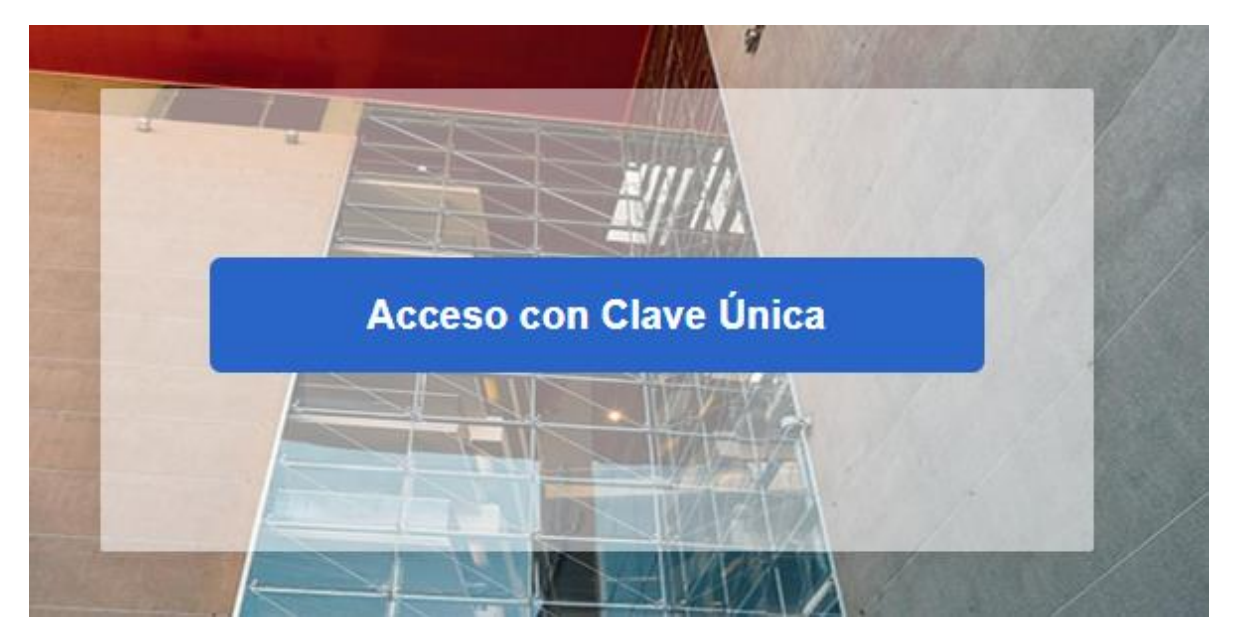

Paso N°3: Ingresar a la sección Bases de datos:

| Bases de Datos Suscritas        | Catálogo USS | Todo Libros elect                                                                                                    | tronicos   |     |
|---------------------------------|--------------|----------------------------------------------------------------------------------------------------|------------|-----|
| Palabra Clave V Buscar          |              |                                                                                                    | Buscar     |     |
| <u>Búsqueda Avanzada</u>        |              |                                                                                                    |            |     |
|                                 |              |                                                                                                    |            |     |
|                                 | TODOS LOS    | RECURSOS ELE                                                                                                    | ECTRÓNICOS |     |
| CON TU CLAVE                    | USS          |                                                                                                    |            |     |
| ר'<br>RECURSOS                  |              |                                                                                                    |            |     |
| PROYECTO                        | LIB          | ROS                                                                                                    | BASES      | -44 |
|                                 |              | and the second second sec |            |     |
| BIBLIOGRAFÍA B<br>DIGITALIZADA  |              | CTRONICOS                                                                                                    | DE DATOS   | -   |
| BIBLIOGRAFÍA BA<br>DIGITALIZADA |              | ECTRONICOS                                                                                                    | DE DATOS   |     |

Paso N°4: Seleccionar el recurso JoVE (los recursos se encuentran ordenados alfabéticamente)

| Jove<br>Actualmente tenemos acceso a 7 de las bases<br>de datos de Journal of Visualized Experiments.<br>Es una revista científica, líder en la publicación<br>de artículos sobre métodos experimentales en<br>formato video, que ayuda a los investigadores<br>a reproducir en un laboratorio nuevas técnicas<br>experimentales. |  |
|----------------------------------------------------------------------------------------------------|--|
|----------------------------------------------------------------------------------------------------|--|

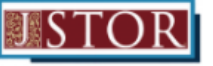

JSTOR: Arts & Sciences II

Incluye acceso a más de 120 revistas de las áreas economía, historia, ciencias políticas, ciencias sociales, estudios clásicos y geografía. Paso N°5: Seleccionar la colección de interés:

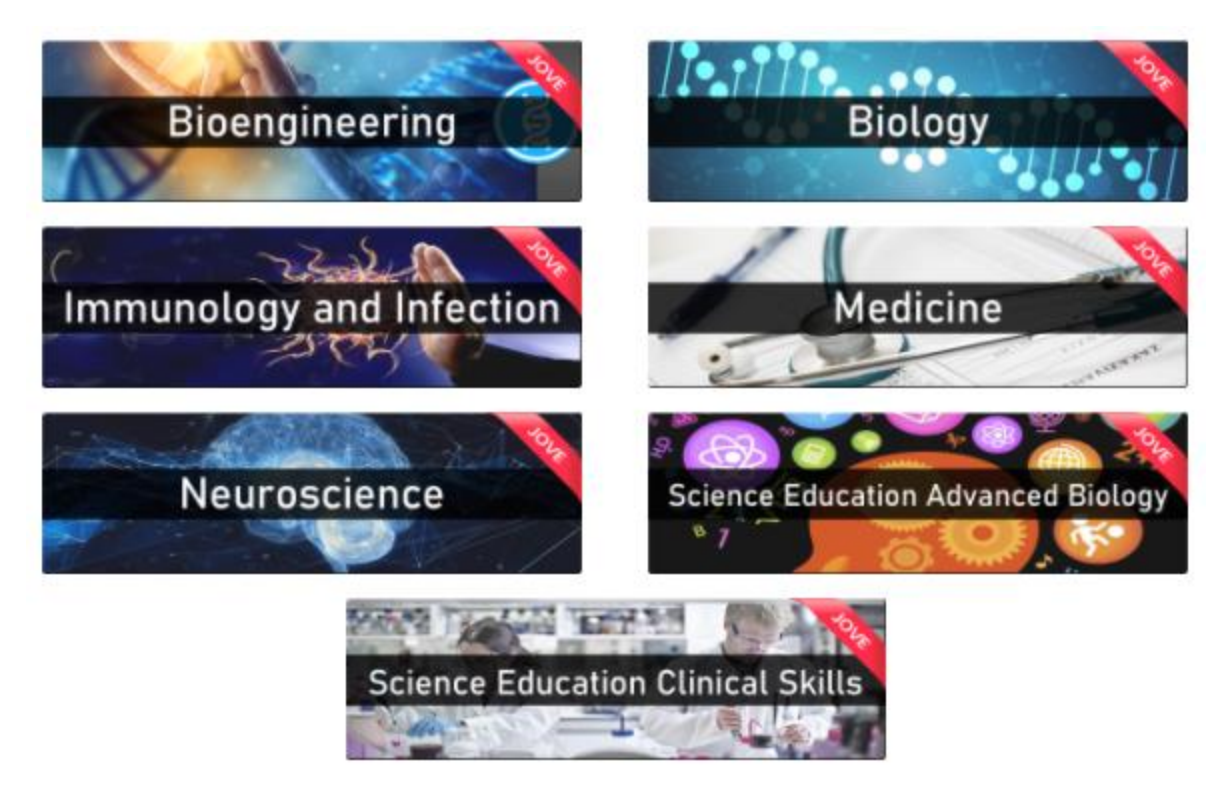

• Dudas o consultas: <u>alejandro.dresdner@uss.cl</u>